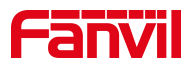

# Fanvil 话机升级软件版本 (U 盘方式)

版本: <1.1>

发布日期: <2020/11/13>

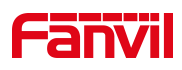

| 目園 | I.<br>K |
|----|---------|
|----|---------|

| 1. | 介绍1                                     |
|----|-----------------------------------------|
|    | 1.1. 概述1                                |
|    | 1.2. 适用型号1                              |
|    | 1.3. 前提准备工具1                            |
|    | 1.4. 话机、电脑连接示意图1                        |
| 2. | 解决方案2                                   |
|    | 2.1. 中高端系列话机                            |
|    | 2.1.1 查看话机当前硬件版本及下载对应软件版本2              |
|    | 2.1.2 操作 U 盘2                           |
|    | 2.1.3 进入话机 POST 模式并升级                   |
|    | 2.2. 安卓系列话机                             |
|    | 2.2.1 把升级文件下载到 U 盘,并改名为 fv_update.zip 5 |
|    | 2.2.2 将 U 盘插入话机的 USB 接口5                |
|    | 2.2.3 U 盘刚插上去,话机会自动识别升级文件,话机上显示"加载中"6   |
|    | 2.2.4 话机识别到升级文件,提示升级6                   |
|    | 2.2.5 话机开始升级7                           |
|    | 2.2.7 话机提示升级完成7                         |
|    | 2.2.8 重启后会显示当前版本号与要升级的版本号一致,说明升级生效了     |

深圳方位通讯科技有限公司

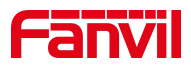

# 1. 介绍

#### 1.1. 概述

为了解决话机的 BUG 或增加某些功能,需要话机升级到更新的版本。

## 1.2. 适用型号

适用产品机型:带 USB 接口的话机

适用版本:适用机型的所有版本

#### 1.3. 前提准备工具

① Fanvil X4U 话机1台,并把话机接入到交换机下,能自动获取到 IP 地址。

② 调试电脑一台,并把电脑接入到交换机下,保证电脑与话机之前网络是互通。

## 1.4. 话机、电脑连接示意图

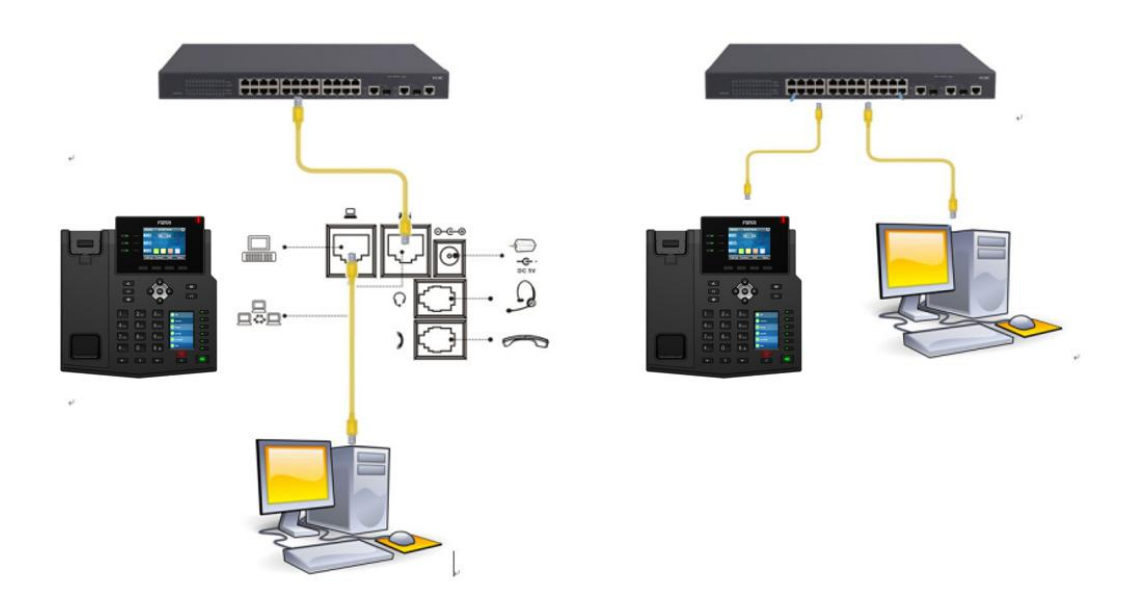

#### 深圳方位通讯科技有限公司

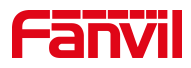

# 2. 解决方案

#### 2.1. 中高端系列话机

适用机型: X4U/X5U/X6U/X7c/X7/X210/X210i

升级文件格式:.z 文件

#### 2.1.1 查看话机当前硬件版本及下载对应软件版本

点击"菜单"--"状态"--"设备",查看话机的硬件版本

| • | 网络      | 设备   | 帐户          | 网管登     |
|---|---------|------|-------------|---------|
|   | 1. MAC  |      | 3-3E-4      | 2-A2-DF |
| : | 2. 产品名  | 话机的软 | 、硬件版<br>X4U | 本       |
| : | 3. 硬件版2 | 4    | V1.0        |         |
| 4 | 4.软件版2  | 4    | 2.4.2       |         |
| : | 5. RAM  |      | 15.0/51     | 1(M)    |
| j | 返回      |      |             |         |

#### 2.1.2 操作 U 盘

将升级包拷贝到 U 盘,升级包的格式必须是.z 或者 zip 格式。另外,U 盘格式 也必须是 FAT32 格式。

深圳方位通讯科技有限公司

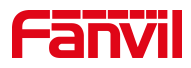

#### 将 U 盘插入话机的 USB 接口

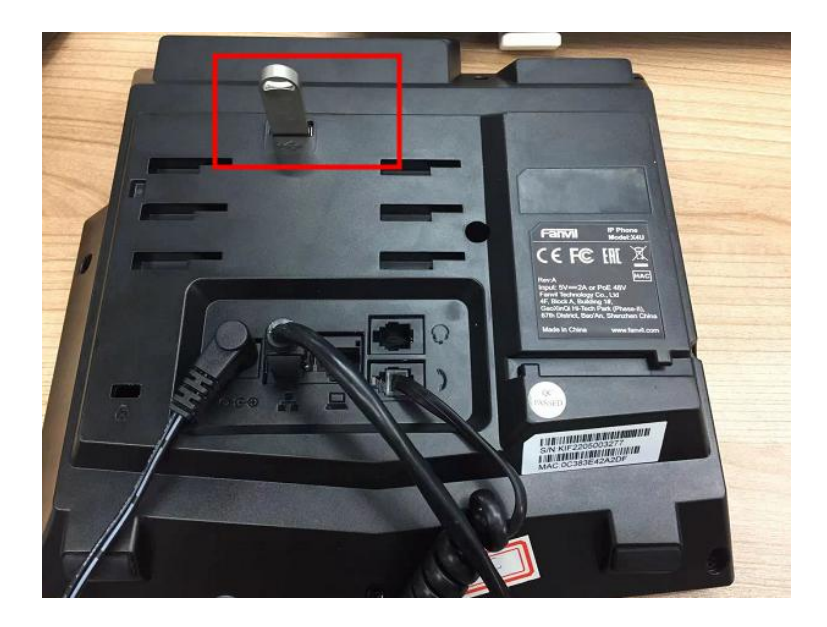

## 2.1.3 进入话机 POST 模式并升级

给话机上电,当话机的电源灯已经闪烁3下的时候,连续按话机的#号键,直到 屏幕出现 POST 字样

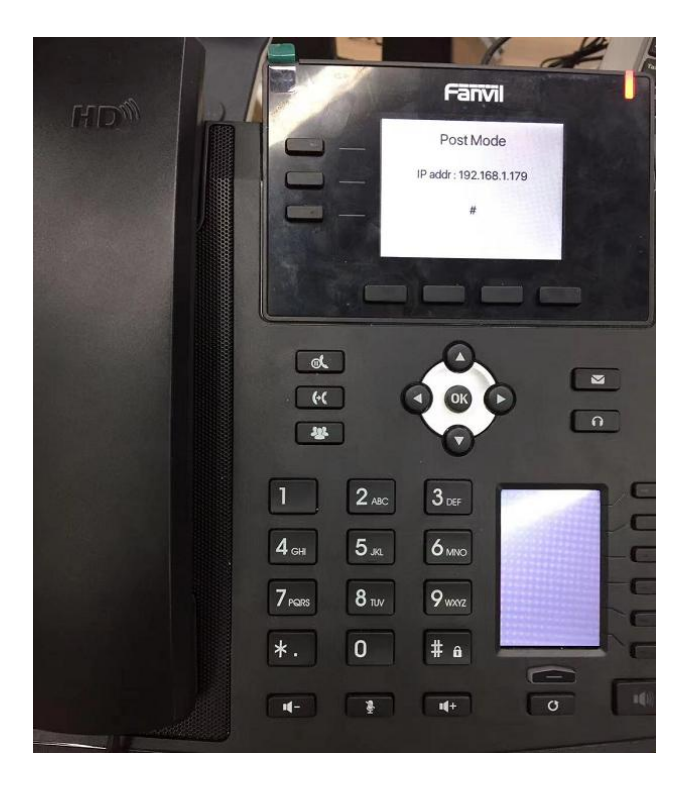

#### 深圳方位通讯科技有限公司

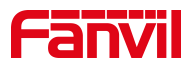

输入\*#167,屏幕会出现升级提示

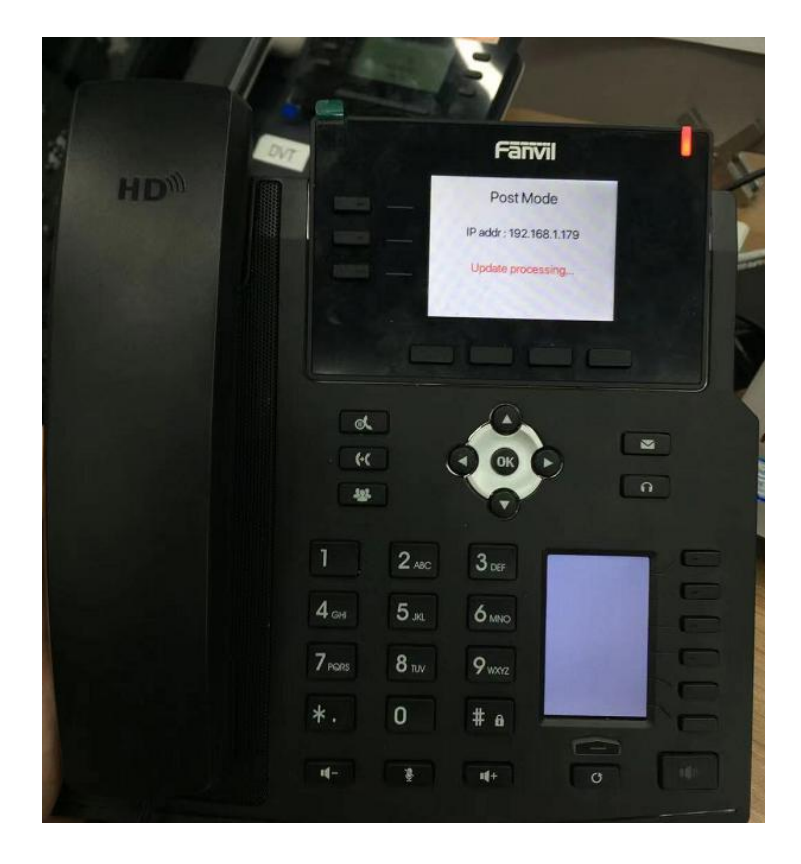

升级成功后屏幕会出现升级成功提示

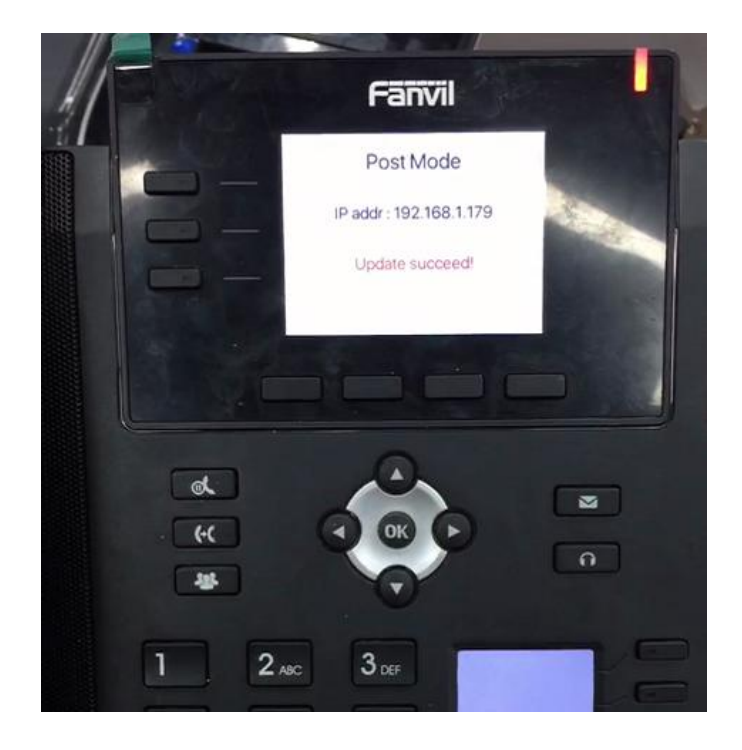

#### 深圳方位通讯科技有限公司

# Fanvil

# 2.2. 安卓系列话机

X7A 使用 U 盘升级需要将升级文件改名为 fv\_update.zip 后接在话机上,话机 会自动识别出升级文件提示升级。需要注意的是,安卓系列使用 U 盘升级软件 时,升级文件的格式必须是.zip 格式。而且 U 盘格式也必须是 FAT32 格式。

#### 2.2.1 把升级文件下载到 U 盘,并改名为 fv\_update.zip

| 【电脑 > ∪ 益 (F:) >                                                                                               | ~ ບ |                 |                          |
|----------------------------------------------------------------------------------------------------|-----|-----------------|--------------------------|
| 名称                                                                                                    | ^   | 修改日期            | 类型                       |
| LOST.DIR                                                                                                    |     | 2021/9/30 15:34 | 文件夹                      |
| x_call_record                                                                                                  |     | 2021/9/23 6:23  | 文件夹                      |
| x4u-6902-P0.18.23.41-2.4.2-3550T2021-02-07-17.08.26.z x7a fanvil 2.6.0.447 hw1.0 20210630 xylink ipv6 full.zip |     | 2021/2/7 17:04  | 好压 Z 压缩文件<br>好压 ZIP 压缩文件 |
|                                                                                                    |     | 2021/6/30 18:04 |                          |
| 🙀 fv update.zip                                                                                                |     | 2021/6/30 18:04 | 好压 ZIP 压缩文件              |

## 2.2.2 将 U 盘插入话机的 USB 接口

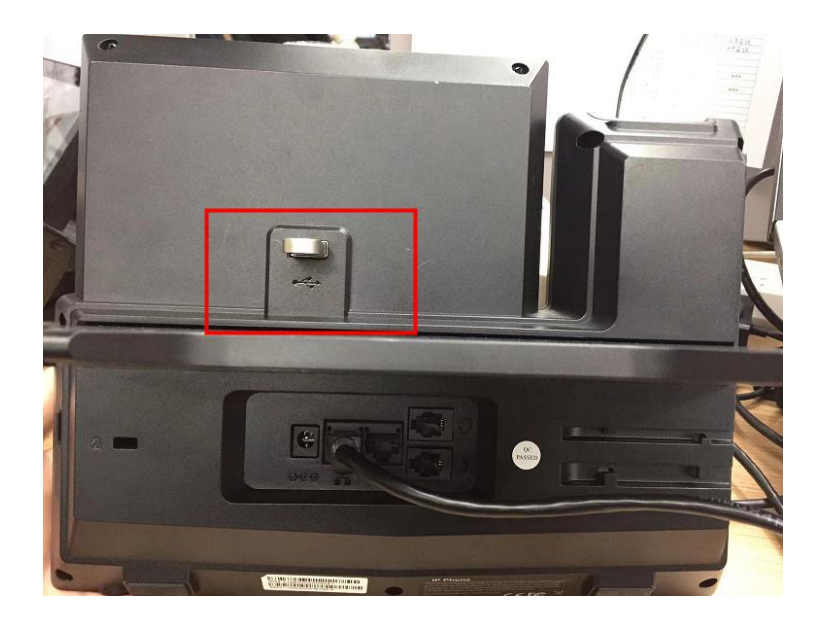

深圳方位通讯科技有限公司

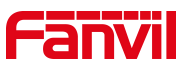

2.2.3 U 盘刚插上去,话机会自动识别升级文件,话机上显示"加载中"

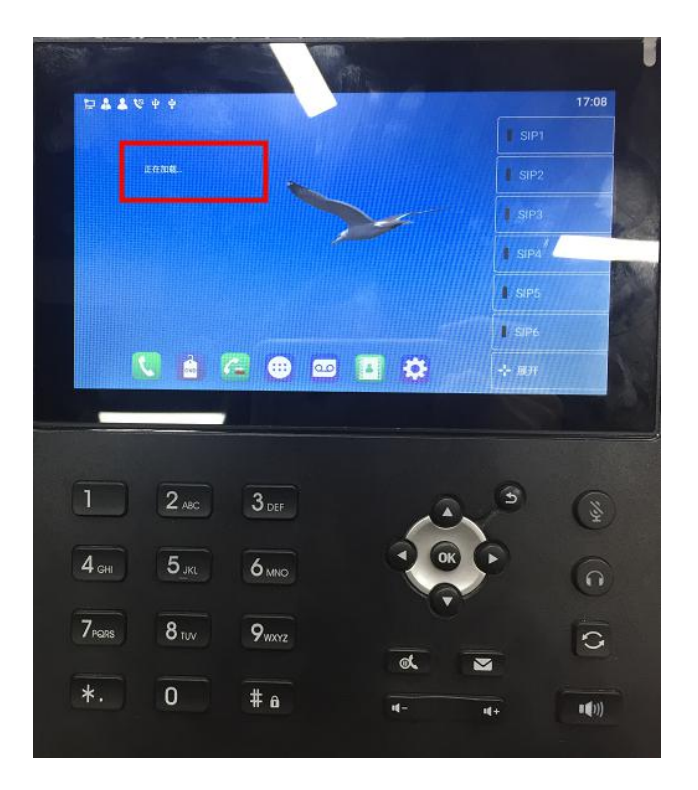

# 2.2.4 话机识别到升级文件,提示升级

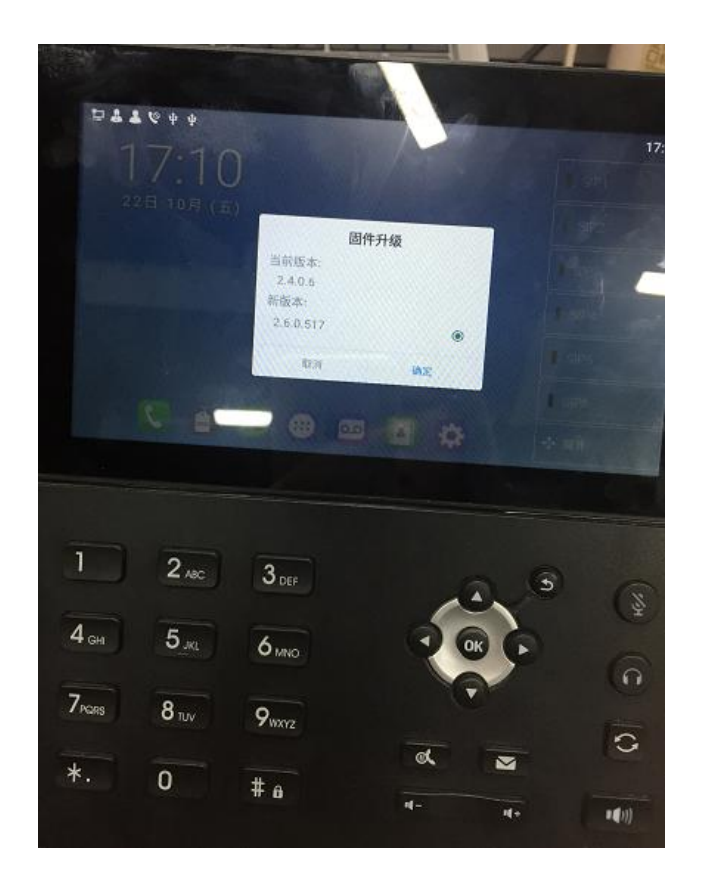

#### 深圳方位通讯科技有限公司

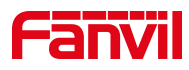

## 2.2.5 话机开始升级

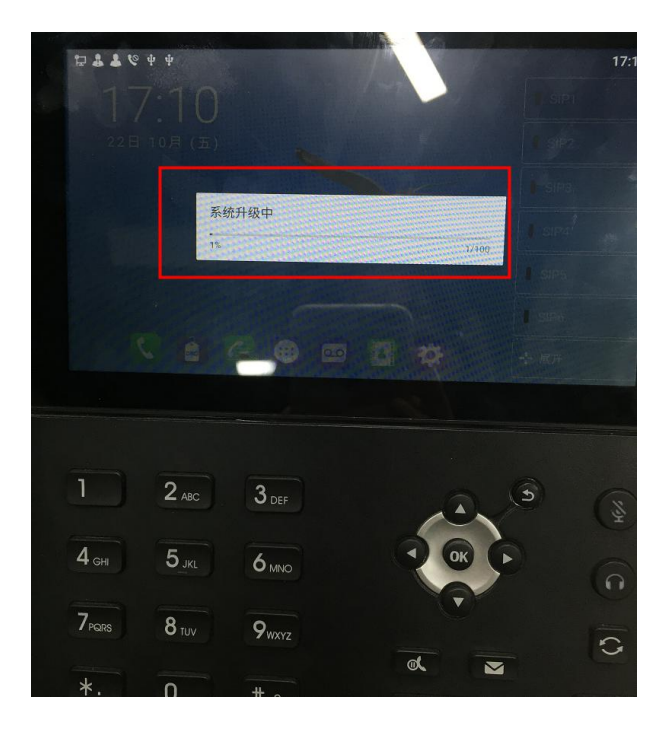

2.2.7 话机提示升级完成

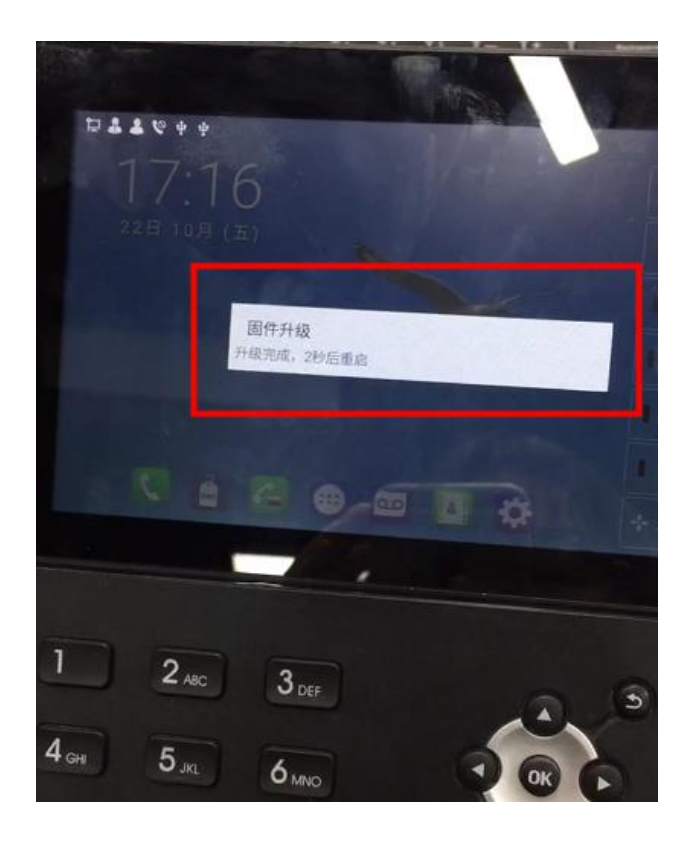

#### 深圳方位通讯科技有限公司

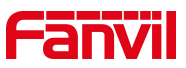

2.2.8 重启后会显示当前版本号与要升级的版本号一致,说明升级生效了

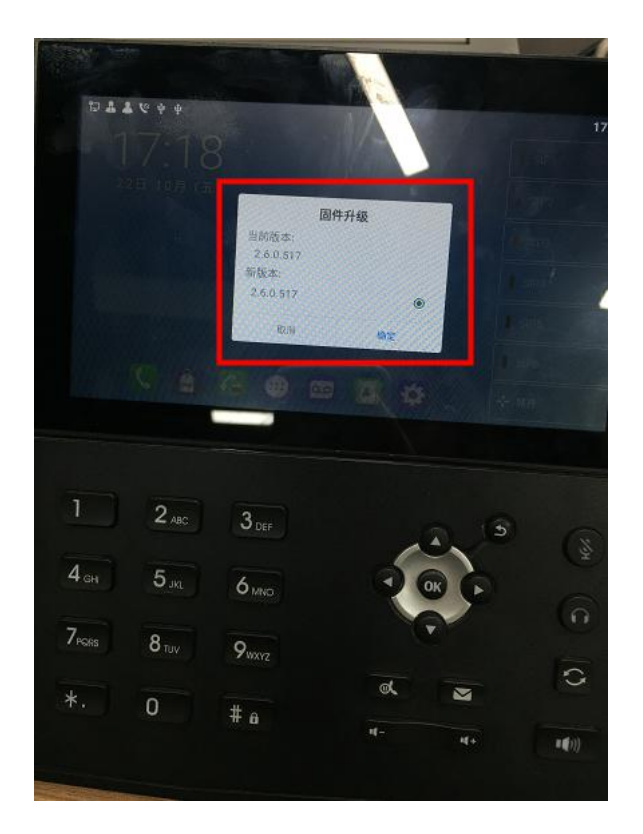

深圳方位通讯科技有限公司